Roger Access Control System 5v2

Application note no. 016

Document version: Rev. B

# <u>Attendance reporting and</u> <u>monitoring</u>

Note: This document refers to RACS 5 v2.0.8 or higher

# Introduction

RACS 5 enables user attendance reporting and monitoring in VISO software. The offered functionalities enable to:

- Record users working time including attendance reports which can be:
  - reviewed and exported to a file by VISO operator
  - automatically sent to specified email accounts
  - available to users by web browser.
- Monitor number of users in zones.
- Locate users based on their current zones
- Report user statuses based on T&A Modes (e.g. exit on-duty, lunch break, etc.)
- Export T&A data to third party accountancy and T&A software.

Within this note it is assumed that RACS 5 system is already configured so it can offer access control features. Quick start of RACS 5 system is explained in AN006 Application note which is available at <u>www.roger.pl</u>.

Note: More advanced Time&Attendance is offered within RCP Master software.

# Attendance zones

Reports and monitors in VISO software are based on Attendance Zones which are defined by indication of Entry and Exit Access points (readers). Attendance zone is a logic object on the level of the whole system and not particular access controller so it can include any available Access Points defined in the system. Additionally, single Access point can be assigned to multiple Attendance zones. In case of Attendance reports usually single zone in the whole premises is specified with entry and exit points corresponding to company entrances and exits. In such scenario the attendance time equals to working time. While in case of monitors, Attendance zones are configured according to requirements of specific installation.

In order to define Attendance zone:

- In the top menu of VISO software select *Time and Attendance* command and then *Attendance Zones* icon.
- In the opened window select *Add* button and in the next window name the zone. Parameters which are available in the window will be explained further in this note. Close the window with *OK* button.

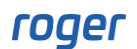

| Add Attendance Zone                             |                   | ? | ×        |
|-------------------------------------------------|-------------------|---|----------|
| General                                         |                   |   |          |
| Name:                                           | Attendance Zone_1 |   |          |
| Backward Monitoring Time [h]:                   |                   | _ | 24 🜲     |
| Min. Attendance Time [min]:                     |                   | _ | (none) 🔻 |
| Max. Attendance Time [min]:                     |                   |   | (none) 🔻 |
| Description:                                    |                   |   | < >      |
| <ul> <li>Automatic Attendance Report</li> </ul> |                   |   | ~        |
|                                                 |                   |   |          |
|                                                 | 📀 ок              | 8 | Cancel   |

- In the bottom select the tab *Entry Points* and then *Assign* button to indicate Access points which will be treated by the system as entry readers to the zone. Close the window with *OK* button.
- Similarly select *Exit Points* tab and indicate exit readers from the zone. Close the window with *OK* button.

# **Time and Attendance**

Time and Attendance in VISO software is based on Time and Attendance Report which can be used to calculate attendance time of users in particular zone and then to generate reports which can be exported to such formats as pdf, html, rtf, docx, xls, csv and others. Report can also be sent automatically to email addresses and made available to users via web browser.

The calculations in the report are based on access granted events. The report is started by selection of *Time and Attendance* command in the top menu of VISO software and then *Time and Attendance Report* icon.

| Time and Attendance Repo         | ort                                   |                           |                               |                          |                            |                       | - 0                      | $\times$ |
|----------------------------------|---------------------------------------|---------------------------|-------------------------------|--------------------------|----------------------------|-----------------------|--------------------------|----------|
|                                  |                                       |                           |                               |                          |                            |                       |                          |          |
| Settings                         |                                       |                           |                               |                          |                            |                       |                          |          |
| When                             |                                       | Who                       |                               |                          |                            |                       |                          |          |
| From: 02.03.2020 -               | To: 06.03.2020 🔻                      | Groups OPerson            | s 🔍 Visitors 🗨 Assets 🗨 F     | ilter                    |                            |                       |                          |          |
| Where                            |                                       | Select Objects: Garland   | Masha,Carnay Amos,Rubin Steph | en,Childers Adrienne,Mad | rid Derrick,Casillas Ahrim | an,Stein Leslie,Levii | ne Mauro,Progra Drac,Gip | Ŧ        |
| Attendance Zone: Attendance Z    | one_1 🔹                               |                           |                               |                          |                            |                       |                          |          |
|                                  |                                       |                           |                               |                          |                            |                       | S App                    | ly       |
|                                  |                                       |                           |                               |                          |                            |                       |                          |          |
| 🖄 First-Last Report 🛛 🖄 First    | t - Last Attendance Report            | P Detailed Attendance Rep | port 🚊 Report                 |                          |                            |                       |                          |          |
| ID Access User                   | First Name                            | Last Name                 | T&A ID                        | Total time               | Entries                    | Exits                 | Days                     |          |
| P   = Sear   RIC Search          | Roc Search.                           | RBC Search                | R®C Search                    | = Search                 | = Search                   | = Search              | = Search                 | ^        |
| 3 Garland Masha                  | Garland                               | Masha                     |                               | 40H 17M                  | 5                          | 5                     | 5                        | 5        |
| 4 Carnay Amos<br>5 Pubin Stephen | Carnay                                | Amos                      |                               | 40H 17M                  | 5                          | 5                     | 5                        | 5        |
| 6 Childers Adrien                | ine Childers                          | Adrienne                  |                               | 40H 16M                  | 5                          |                       | 5                        | 5 🗸      |
|                                  |                                       |                           |                               |                          |                            |                       |                          |          |
| Details                          |                                       |                           |                               |                          |                            |                       |                          |          |
| ID: 3                            |                                       | Total time: 40H 17M       |                               |                          |                            |                       |                          |          |
| User name: Garland Masha         |                                       | Entries: 5                | Exits: 5                      |                          |                            |                       |                          |          |
| User T&A ID:                     |                                       | Days: 5                   |                               |                          |                            |                       |                          |          |
| Preview                          |                                       |                           |                               |                          |                            |                       |                          |          |
| Calendar Details Table View      |                                       |                           |                               |                          |                            |                       |                          |          |
| Sunday                           | Monday                                | Tuesday                   | Wednesday                     | Thursday                 | Fi                         | iday                  | Saturday                 | ^        |
| March 1                          | 2                                     | 3                         | 4                             | 5                        | 6                          | 1                     | 7                        |          |
|                                  | · · · · · · · · · · · · · · · · · · · | 10                        |                               | <b>v</b>                 | ♥                          | <b>v</b>              |                          | 1        |
| 8                                | 9                                     | 10                        | 11                            | 12                       | 13                         | 1                     | 14                       |          |
| 15                               | 16                                    | 17                        | 18                            | 19                       | 20                         |                       | 21                       |          |
|                                  |                                       |                           |                               |                          |                            |                       |                          |          |
| 22                               | 23                                    | 24                        | 25                            | 26                       | 27                         | 1                     | 28                       |          |
| 29                               | 30                                    | 31                        | April 1                       | 2                        | 3                          |                       | 4                        |          |
|                                  |                                       |                           |                               |                          |                            |                       |                          | ~        |

#### Settings

In the *Settings* area the time range, zone and users or filter can be selected for the report. Such filter is defined by selection of *Event log* command in the top menu of VISO software and then *Event Filters* icon. The filter enables more detailed selection of access granted events to be used in the report.

#### **List and Preview**

In the *List* area, the list of users is displayed along with their attendance data which can be sorted and searched. This basic report can be exported to file with *Report* button or as explained later it can also be automatically sent by email.

In the *Preview* area all detailed information can be displayed in the form of calendar (weekly and monthly) or table. Right clicking in calendar area enables to switch between different views and to select specific date.

| Details      |                                            |             |         |                    |                 |                                           |
|--------------|--------------------------------------------|-------------|---------|--------------------|-----------------|-------------------------------------------|
|              | 3                                          | Total time: | 40H 17M |                    |                 |                                           |
| User name:   | Garland Masha                              | Entries:    | 5       | Exits:             | 5               |                                           |
| User T&A ID: |                                            | Days:       | 5       |                    |                 |                                           |
|              |                                            |             |         |                    |                 |                                           |
| Calendar De  | tails Table View                           |             |         |                    |                 |                                           |
| Monday       | , March 2                                  |             |         |                    | Thursday,       | , March 5                                 |
| (7:59:38 A   | M)-(4:02:28 PM), Attendance Time: 08:02:50 |             |         |                    | (7:55:58 AM)-   | )-(4:03:28 PM), Attendance Time: 08:07:30 |
|              |                                            |             |         |                    |                 |                                           |
| Tuesday      | /, March 3                                 |             |         | Go to Th           | iis <u>D</u> ay | ch 6                                      |
| (7:58:55 A   | M)-(4:00:21 PM), Attendance Time: 08:01:26 |             |         | Go to <u>T</u> o   | day             | 4:02:21 PM), Attendance Time: 08:02:34    |
|              |                                            |             |         | 💽 <u>G</u> o to Da | ste             |                                           |
| Wednes       | day, March 4                               |             |         | Change             | View To 💦 🕨     | week View                                 |
| (7:58:51 A   | M)-(4:01:20 PM), Attendance Time: 08:02:29 |             |         |                    | Sunday M        | Month View                                |
|              |                                            |             |         |                    | Sanady, III     | v                                         |

| ^ |                                              |                                              |        |         |                      |                                      |                             | Details                                              |
|---|----------------------------------------------|----------------------------------------------|--------|---------|----------------------|--------------------------------------|-----------------------------|------------------------------------------------------|
|   |                                              |                                              |        | 40H 17M | Total time:          |                                      | 3                           |                                                      |
|   |                                              | 5                                            | Exits: | 5       | Entries:             |                                      | Garland Masha               | User name:                                           |
|   |                                              |                                              |        | 5       | Days:                |                                      | :                           | User T&A ID:                                         |
|   |                                              |                                              |        |         |                      |                                      |                             | Preview —                                            |
|   |                                              |                                              |        |         |                      | Report                               | etails 🛛 🚺 Table View 📃 📮 F | Calendar De                                          |
|   | Duration                                     | Exit                                         |        |         |                      | Entry                                |                             | Date                                                 |
|   | 08:02:50                                     | 16:02:28                                     |        |         | 38                   | 07:59:3                              | 2                           | 2020-03-02                                           |
|   | 08:01:26                                     | 16:00:21                                     |        |         | 55                   | 07:58:                               | 3                           | 2020-03-03                                           |
|   | 08:02:29                                     | 16:01:20                                     |        |         | 51                   | 07:58:                               | 4                           | 2020-03-04                                           |
|   | 08:07:30                                     | 16:03:28                                     |        |         | 58                   | 07:55:                               | 5                           | 2020-03-05                                           |
|   | 08:02:34                                     | 16:02:21                                     |        |         | 47                   | 07:59:                               | 6                           | 2020-03-06                                           |
|   |                                              |                                              |        |         |                      |                                      |                             |                                                      |
|   |                                              |                                              |        |         |                      |                                      |                             |                                                      |
|   |                                              |                                              |        |         |                      |                                      |                             |                                                      |
|   |                                              |                                              |        |         |                      |                                      |                             |                                                      |
|   |                                              |                                              |        |         |                      |                                      |                             |                                                      |
|   |                                              |                                              |        |         |                      |                                      |                             |                                                      |
|   | 08:01:26<br>09:02:29<br>08:07:30<br>08:02:34 | 16:00:21<br>16:01:20<br>16:03:28<br>16:02:21 |        |         | 55<br>51<br>58<br>47 | 07:58:<br>07:59:<br>07:55:<br>07:59: | 3 4 5 6 6                   | 2020-03-03<br>2020-03-04<br>2020-03-05<br>2020-03-06 |

## **First-Last Report**

The report which is started by selection of *First-Last Report* button shows user who was the first to enter the attendance zone and user who was the last to exit the attendance zone each day. The report can be exported with *Report* button.

|     | First-Last F  | Report            |                  |              |                  |   |
|-----|---------------|-------------------|------------------|--------------|------------------|---|
| Att | endance Zone: | Attendance Zone_1 |                  |              |                  |   |
| Fro | m:            | 3/2/2020          |                  |              |                  |   |
| To: |               | 3/6/2020          |                  |              |                  |   |
|     |               |                   | First-La         | st Report    |                  |   |
| Г   | Date          | First Entry       | First User       | Last Exit    | Last User        |   |
| ٩   | =             | RBC               | RBC              | 8 <b>0</b> C | RBC              |   |
| Þ   | 3/2/2020      | 07:59:34          | Rubin Stephen    | 16:02:32     | Rubin Stephen    |   |
|     | 3/3/2020      | 07:58:52          | Rubin Stephen    | 16:00:23     | Rubin Stephen    |   |
|     | 3/4/2020      | 07:58:51          | Garland Masha    | 16:04:13     | Casillas Ahriman |   |
|     | 3/5/2020      | 07:55:32          | Casillas Ahriman | 16:03:50     | Casillas Ahriman |   |
|     | 3/6/2020      | 07:59:23          | Casillas Ahriman | 16:04:43     | Gip Narc         |   |
|     |               |                   |                  |              |                  |   |
|     |               |                   |                  |              |                  |   |
| L   |               |                   |                  |              |                  |   |
| F   | Report        |                   |                  |              |                  | ж |

#### **First-Last Attendance Report**

The report started with *First-Last Attendance Report* button shows summary list of entries and exits for selected users and their total time spent in the Attendance zone. This report includes only the first entries and the last exits, so if a user left workplace in the meantime then such additional entry and exit are not included in the *Total* field. The report can be exported with *Report* button.

|                                                                                                | ast Attendance R                                                                                                    | Report                                                                                                    |                                                                                  | ? ×                 |
|------------------------------------------------------------------------------------------------|----------------------------------------------------------------------------------------------------|----------------------------------------------------------------------------------------------------|----------------------------------------------------------------------------------|---------------------|
| ttendance Zoi                                                                                  | ne: Attendance Zon                                                                                                    | e_1                                                                                                    |                                                                                  |                     |
| om:                                                                                            | 3/2/2020                                                                                                    |                                                                                                    |                                                                                  |                     |
|                                                                                                | 3/6/2020                                                                                                    |                                                                                                    |                                                                                  |                     |
|                                                                                                |                                                                                                    | Firs                                                                                                    | t - Last Attendance Report                                                       |                     |
|                                                                                                | Date                                                                                                    | ▲ First Entry                                                                                                    | Last Exit                                                                        | Time                |
| ۹ = S                                                                                          | = Search                                                                                                    | REC Search                                                                                                    | noc Search                                                                       | = Search            |
| Acce                                                                                           | ss User Person: [3                                                                                                    | ] Garland Masha() (Total time: 40                                                                                                    | H 17M )                                                                          |                     |
| 1                                                                                              | 3/2/2020                                                                                                    | 07:59:38                                                                                                    | 16:02:28                                                                         | 8H 3M               |
| 2                                                                                              | 3/3/2020                                                                                                    | 07:58:55                                                                                                    | 16:00:21                                                                         | 8H 1M               |
| 3                                                                                              | 3/4/2020                                                                                                    | 07:58:51                                                                                                    | 16:01:20                                                                         | 8H 2M               |
| 4                                                                                              | 3/5/2020                                                                                                    | 07:55:58                                                                                                    | 16:03:28                                                                         | 8H 8M               |
| 5                                                                                              | 3/6/2020                                                                                                    | 07:59:47                                                                                                    | 16:02:21                                                                         | 8H 3M               |
|                                                                                                |                                                                                                    |                                                                                                    |                                                                                  | Total time: 40H 17M |
| Acce     Acce     Acce     Acce     Acce     Acce     Acce     Acce     Acce     Acce     Acce | ss User Person: [4<br>ss User Person: [5<br>ss User Person: [6<br>ss User Person: [7<br>ss User Person: [8<br>ss User Person: [9<br>ss User Person: [1 | ] Carnay Amos() (Total time: 40H<br>] Rubin Stephen() (Total time: 40<br>] Childers Adrienne() (Total time:<br>] Madrid Derrick() (Total time: 40<br>] Casillas Ahriman() (Total time: 40<br>] Stein Leslie() (Total time: 40H 1:<br>0] Levine Mauro() (Total time: 40H | 17M )<br>H 17M )<br>40H 17M )<br>H 20M )<br>KH 19M )<br>9M )<br>H 17M )<br>19M ) |                     |

|             |                                                       |                                              | Preview                                                                                                    | <b>a</b> – <i>a</i>                                 |
|-------------|-------------------------------------------------------|----------------------------------------------|----------------------------------------------------------------------------------------------------|-----------------------------------------------------|
| ave Print   | Quick Options Parameters Header/Footer<br>Print Print | Scale Margins Dramatation Spec<br>Page Setto | ng France Page Page Storn Dut Zoon Page Storn Page Stor | Watemark Expert Effet Close<br>dignand Expert Close |
| Fire        | st - Last Attend                                      | ance Report                                  |                                                                                                    |                                                     |
| To:<br>Atte | 3/6/2020<br>3/6/2020<br>endance Zone : Atten          | ndance Zone_1                                |                                                                                                    |                                                     |
|             | Date                                                  | First Entry                                  | Last Exit                                                                                                    | Time                                                |
| Acce        | ess User Person: [3] G                                | Garland Masha() (Total time: 40H 1           | .7M, )                                                                                                    |                                                     |
|             | 1 3/2/2020                                            | 07:59:38                                     | 16:02:28                                                                                                    | 8H 3M                                               |
|             | 2 3/3/2020                                            | 07:58:55                                     | 16:00:21                                                                                                    | 8H 1M                                               |
|             | 3 3/4/2020                                            | 07:58:51                                     | 16:01:20                                                                                                    | 8H 2M                                               |
|             | 4 3/5/2020                                            | 07:55:58                                     | 16:03:28                                                                                                    | 8H 8M                                               |
|             | 5 3/6/2020                                            | 07:59:47                                     | 16:02:21                                                                                                    | 8H 3M                                               |
|             |                                                       |                                              |                                                                                                    | Total time: 40H 17M                                 |
| Acce        | ess User Person: [4] C                                | Carnay Amos() (Total time: 40H 17            | м, )                                                                                                    |                                                     |
|             | 1 3/2/2020                                            | 07:59:43                                     | 16:02:24                                                                                                    | 8H 3M                                               |
|             | 2 3/3/2020                                            | 07:58:59                                     | 16:00:18                                                                                                    | 8H 1M                                               |
|             | 3 3/4/2020                                            | 07:59:02                                     | 16:01:16                                                                                                    | 8H 2M                                               |
|             | 4 3/5/2020                                            | 07:55:52                                     | 16:03:33                                                                                                    | 8H 8M                                               |
|             | 5 3/6/2020                                            | 07-50-26                                     | 16-02-06                                                                                                    | ян зм                                               |
|             |                                                       |                                              |                                                                                                    | 220%                                                |

## **Detailed Attendance Report**

The report started with *Detailed Attendance Report* button shows summary list of entries and exits for selected users and their total time spent in the Attendance zone. This report includes all entries and exits and based on this data the *Total time* is calculated. The report can be exported with *Report* button.

|                                                                                                    | tendance Report                                                                                                    |                                                                                                    |                                                                                                    |                                                                                                    |                                                                                                    |                                                                                                    |                                                                                                    |
|----------------------------------------------------------------------------------------------------|----------------------------------------------------------------------------------------------------|----------------------------------------------------------------------------------------------------|----------------------------------------------------------------------------------------------------|----------------------------------------------------------------------------------------------------|----------------------------------------------------------------------------------------------------|----------------------------------------------------------------------------------------------------|----------------------------------------------------------------------------------------------------|
| tendance Zone:                                                                                                    | Attendance Zone_1                                                                                                    |                                                                                                    |                                                                                                    |                                                                                                    |                                                                                                    |                                                                                                    |                                                                                                    |
| om:                                                                                                    | 3/2/2020                                                                                                    |                                                                                                    |                                                                                                    |                                                                                                    |                                                                                                    |                                                                                                    |                                                                                                    |
|                                                                                                    | 3/6/2020                                                                                                    |                                                                                                    |                                                                                                    |                                                                                                    |                                                                                                    |                                                                                                    |                                                                                                    |
|                                                                                                    |                                                                                                    | Detailed Attendance Report                                                                                                    |                                                                                                    |                                                                                                    |                                                                                                    |                                                                                                    |                                                                                                    |
| Entry                                                                                                    |                                                                                                    | Exit                                                                                                    |                                                                                                    | Time                                                                                                    |                                                                                                    |                                                                                                    |                                                                                                    |
| Rec Search                                                                                                    | ,                                                                                                    | RBC Search                                                                                                    |                                                                                                    | = Search                                                                                                    |                                                                                                    |                                                                                                    |                                                                                                    |
| <ul> <li>Access L</li> </ul>                                                                                                    | User Person: [3] Garland Masha (Total ti                                                                                                    | me: 40H 16M)                                                                                                    |                                                                                                    |                                                                                                    |                                                                                                    |                                                                                                    |                                                                                                    |
| <ul> <li>Access L</li> </ul>                                                                                                    | User Person: [4] Carnay Amos (Total tim                                                                                                    | e: 40H 17M)                                                                                                    |                                                                                                    |                                                                                                    |                                                                                                    |                                                                                                    |                                                                                                    |
| <ul> <li>Access L</li> </ul>                                                                                                    | User Person: [5] Rubin Stephen (Total tir                                                                                                    | ne: 40H 17M)                                                                                                    |                                                                                                    |                                                                                                    |                                                                                                    |                                                                                                    |                                                                                                    |
| <ul> <li>Access U</li> </ul>                                                                                                    | User Person: [6] Childers Adrienne (Total                                                                                                    | l time: 40H 17M)                                                                                                    |                                                                                                    |                                                                                                    |                                                                                                    |                                                                                                    |                                                                                                    |
| <ul> <li>Access L</li> </ul>                                                                                                    | User Person: [7] Madrid Derrick (Total tir                                                                                                    | me: 40H 20M)                                                                                                    |                                                                                                    |                                                                                                    |                                                                                                    |                                                                                                    |                                                                                                    |
| <ul> <li>Access L</li> </ul>                                                                                                    | User Person: [8] Casillas Ahriman (Total                                                                                                    | time: 40H 18M)                                                                                                    |                                                                                                    |                                                                                                    |                                                                                                    |                                                                                                    |                                                                                                    |
| Access                                                                                                    | User Person: [9] Stein Leslie (Total time:                                                                                                    | 40H 18M)                                                                                                    |                                                                                                    |                                                                                                    |                                                                                                    |                                                                                                    |                                                                                                    |
| > Access U                                                                                                    | User Person: [10] Levine Mauro (Total tin                                                                                                    | me: 40H 17M)                                                                                                    |                                                                                                    |                                                                                                    |                                                                                                    |                                                                                                    |                                                                                                    |
| A Access t                                                                                                    | User Person: [12] Gip Narc (Total time 3)                                                                                                    | 9H 20M)                                                                                                    |                                                                                                    |                                                                                                    |                                                                                                    |                                                                                                    |                                                                                                    |
| > 3/2/                                                                                                    | /2020 (8H 2M)                                                                                                    |                                                                                                    |                                                                                                    |                                                                                                    |                                                                                                    |                                                                                                    |                                                                                                    |
| > 3/3/                                                                                                    | /2020 (8H 1M)                                                                                                    |                                                                                                    |                                                                                                    |                                                                                                    |                                                                                                    |                                                                                                    |                                                                                                    |
| > 3/4/                                                                                                    | /2020 (8H 5M)                                                                                                    |                                                                                                    |                                                                                                    |                                                                                                    |                                                                                                    |                                                                                                    |                                                                                                    |
| ▲ 3/5/                                                                                                    | /2020 (8H 8M)                                                                                                    |                                                                                                    |                                                                                                    |                                                                                                    |                                                                                                    |                                                                                                    |                                                                                                    |
| 07:5                                                                                                    | 55:44                                                                                                    | 16:03:41                                                                                                    |                                                                                                    |                                                                                                    | 8H 8M                                                                                                    |                                                                                                    |                                                                                                    |
|                                                                                                    |                                                                                                    |                                                                                                    |                                                                                                    | 8H 8M                                                                                                    |                                                                                                    |                                                                                                    |                                                                                                    |
| <b>⊿</b> 3/6/                                                                                                    | /2020 (7H 4M)                                                                                                    |                                                                                                    |                                                                                                    |                                                                                                    |                                                                                                    |                                                                                                    |                                                                                                    |
| 08:00                                                                                                    | 0:31                                                                                                    | 10:35:30                                                                                                    |                                                                                                    |                                                                                                    | 2H 35M                                                                                                    |                                                                                                    |                                                                                                    |
| 11:3                                                                                                    | 35:53                                                                                                    | 16:04:43                                                                                                    |                                                                                                    |                                                                                                    | 4H 29M                                                                                                    |                                                                                                    |                                                                                                    |
|                                                                                                    |                                                                                                    |                                                                                                    |                                                                                                    | 7H 4M                                                                                                    |                                                                                                    |                                                                                                    |                                                                                                    |
|                                                                                                    |                                                                                                    |                                                                                                    |                                                                                                    | Total time: 39H 20M                                                                                                    |                                                                                                    |                                                                                                    |                                                                                                    |
|                                                                                                    |                                                                                                    |                                                                                                    |                                                                                                    |                                                                                                    |                                                                                                    |                                                                                                    |                                                                                                    |
|                                                                                                    |                                                                                                    |                                                                                                    |                                                                                                    |                                                                                                    |                                                                                                    |                                                                                                    |                                                                                                    |
|                                                                                                    |                                                                                                    |                                                                                                    |                                                                                                    |                                                                                                    |                                                                                                    |                                                                                                    |                                                                                                    |
| Report                                                                                                    | 1                                                                                                    |                                                                                                    |                                                                                                    |                                                                                                    | 📀 ОК                                                                                                    |                                                                                                    |                                                                                                    |
| Report                                                                                                    |                                                                                                    |                                                                                                    |                                                                                                    |                                                                                                    | 🕑 ОК                                                                                                    |                                                                                                    |                                                                                                    |
| Report                                                                                                    |                                                                                                    |                                                                                                    | Preview                                                                                                    |                                                                                                    | OK                                                                                                    |                                                                                                    | C - 0                                                                                                    |
| Report                                                                                                    | Control Francisco<br>Control Francisco<br>Control Francisco                                                                                                    | The the second states and the second states and the second states                                                                                                    | Provers                                                                                                    | ger Zom Gut Zom Jonen Jo                                                                                                    | OK                                                                                                    | 8<br>Core                                                                                                    | 80 – O                                                                                                    |
| Report                                                                                                    | e Contrar Francisco<br>Port Page State                                                                                                    | rid Truetowis Estimates Estimates                                                                                                    | Preview<br>Notal Next Late<br>1007 Page Page                                                                                                    | l Q Q Q Q<br>tope Zon Gul Zon Zon In Page C<br>Zon                                                                                                    | OK                                                                                                    | Score<br>cooursent Format                                                                                                    | er – e                                                                                                    |
| Report                                                                                                    | Restored Forder South South So | rio Nergatori                                                                                                    | Protect                                                                                                    | ges Zoon Gut Zoom 2 Zoom In Page<br>Zoom Cut Zoom 2 Zoom Page<br>dance Report                                                                                                    | C CK                                                                                                    | Coop<br>Document Format                                                                                                    | 00 – O                                                                                                    |
| Report                                                                                                    | Augusta Francisco Handerfrance Report                                                                                                    | r Frid Trundenik Reissinska Effert<br>r Start Trundenik Reissinska Effert<br>Reissinska Reissinska Frid<br>Neingebri                                                                                                    | Process                                                                                                    | ges Zoon Od Zoon 2 Zoon In Page<br>Zoon V Zoon In Page<br>Zoon In Page<br>dance Report                                                                                                    | C CK                                                                                                    | Store<br>to Document Format                                                                                                    | 8 - 0                                                                                                    |
| Report                                                                                                    | Arter and a constraints of the second of the second o      | rnd Thursdeale Australia Editing<br>r North Thursdeale Australia Editing<br>R Neugator                                                                                                    | Process<br>The set of the set of th                                                                                                    | ges Zoen Out Zoen Zoen In Progr<br>Zoen Progr<br>dance Report                                                                                                    | C CK                                                                                                    | 20cm<br>20cm<br>1Page<br>vil                                                                                                    | 8 - 0                                                                                                    |
| Report Report Re                                                                                                    | Image: Section of the section of the sectio                        | red Thursdenik Businerin Ging Prot Prot<br>Roman State State State Prot<br>Neuropeter                                                                                                    | Process<br>The set of the set of th                                                                                                    | ges Zoom Out Zoom Zoom II Page Zoom Out Zoom II Page Cooperative Soom II Page Cooperative Soom III Page Cooperative Soom                                                                                                    | C CK                                                                                                    | 2 Disament Promot                                                                                                    | 82 - 0<br>M<br>64 24                                                                                                    |
| Report                                                                                                    |                                                                                                    | Prod. Turned with Stationary Prod. Prog. Prog. P                                                                                                    | Process<br>Process<br>Pro | ges Zoom Dut Zoom Zoom In<br>Zoom Dut Zoom Zoom In<br>Reg C<br>Zoom Page<br>dance Report<br>c. Attendance Zone_1<br>Entry<br>16:00-2<br>M)                                                                                                    | C Bargeront<br>C Bargeront<br>C Bar                           | Court     Court     C                                                                                                    | 10 - 0<br>10<br>84 24                                                                                                    |
| Report Report Re                                                                                                    |                                                                                                    | Prod Truncharder Brokenaries Editing Prod Prog. Prog.                                                                                                    | Detailed Atten           From:         3/2/2020           Attendance Zore:         3/2/2020           J/4/2020 (BH2)         3/2/2020           J/4/2020 (BH2)         3/2/2020           J/4/2020 (BH2)         3/2/2020           J/4/2020 (BH2)         3/2/2020           J/4/2020 (BH2)         3/2/2020           J/4/2020 (BH2)         3/2/2020           J/4/2020 (BH2)         3/2/2020                                                                                                    | apes Zoom Du Zoom Zoom Du Page<br>Zoom Du Zoom Zoom Du Page<br>dance Report<br>k. Altendance Zone_1<br>Estry 16.60.2<br>190                                                                                                    | C CK                                                                                                    | Data Constant Format<br>Page<br>1/027 Document<br>1/027 Document<br>1/027 Document<br>1/027 Document<br>1/027 Document<br>1/027 Particular<br>1/027 Particular<br>1/027 Partic | 92 – Ø<br>64 2M<br>                                                                                                    |
| Report                                                                                                    |                                                                                                    | Prof Trumbush Basinsts Eding<br>From Trumbush Basinsts Eding<br>Feature Page<br>Neuropation<br>Time<br>H 3M<br>H 3M<br>H 4H<br>H 4H                                                                                                    | Protect<br>The state of the state of the state                                                                                                    | ger Zoen Du Zoen IV Per C<br>Zoen View Zoen IV Per C<br>Zoen View Zoen IV Per C<br>dance Report<br>************************************                                                                                                    | C CK                                                                                                    | Exer Exercise 1 and 1 and 1 an                                                                                                    | 92 — 9<br>94 2M<br>94 2M<br>94 2M<br>94 2M                                                                                                    |
| Report<br>Report<br>Pres 02/202<br>Detailed Atten<br>From: 30/202<br>Attendance Zone:<br>31/2/2020 (0H1)<br>31/2/2020 (0H1)<br>3 |                                                                                                    | Time<br>Fig. Time<br>Fig.                                                                                                    | Prover<br>The The The The The The The The The The                                                                                                    | ges         Zoam Du         Zoam Du         Page         Page           zoam         Zoam         Page         Page         Page           dance         Report         Page         Page         Page           dance         Report         16:01:2         Page         Page                                                                                                    | Constants Constants Const                                                                                                    | Excent Forwat                                                                                                    | 25 - 0<br>84 24<br>84 24<br>84 24<br>84 78                                                                                                    |
| Report                                                                                                    | Adance Report<br>Pret Pret Pret Pret Pret Pret Pret Pret                                                                                                    | Time<br>Pro Truebul Booksing Story Fig. Fig.<br>Nergeton<br>Time<br>Pri 30<br>Nergeton<br>Pri 30<br>Pri 30                                                                                                    | Protect<br>The Page Age Age Age Age Age Age Age Age Age A                                                                                                    | gen         2001 Dut         2000 Dut         2000 Dut                                                                                                    | OK                                                                                                    | Con     Con     C                                                                                                    | 92 - 0<br>94 24<br>94 24<br>94 24<br>94 24<br>94 24<br>94 24<br>94 34                                                                                                    |
| Report     Report                                                                                                    | Addance Report<br>Prec Prec Prec Prec Prec Prec Prec Prec                                                                                                    | Time         Time           0         0         0         0         0         0         0         0         0         0         0         0         0         0         0         0         0         0         0         0         0         0         0         0         0         0         0         0         0         0         0         0         0         0         0         0         0         0         0         0         0         0         0         0         0         0         0         0         0         0         0         0         0         0         0         0         0         0         0         0         0         0         0         0         0         0         0         0         0         0         0         0         0         0         0         0         0         0         0         0         0         0         0         0         0         0         0         0         0         0         0         0         0         0         0         0         0         0         0         0         0         0         0         0 </td <td>Detailed Atten           From Stage         3/2/2020           3/2/2020         3/2/2020           3/2/2020         0/12           3/2/2020         0/12           3/2/2020         0/12           3/2/2020         0/12           3/2/2020         0/12           3/2/2020         0/12           3/2/2020         0/12           3/2/2020         0/12           3/2/2020         0/12           3/2/2020         0/12           3/2/2020         0/12           3/2/2020         0/12           3/2/2020         0/12</td> <td>Image         Image         <th< td=""><td>CK      CK      C</td><td>Exament Format           EXament Format           2000 Discovert Format           2000 Discovert Format           2000 Di</td><td>02 - 0<br/>06 - 0<br/>04 24<br/>04 24<br/>04 30<br/>04 38</td></th<></td> | Detailed Atten           From Stage         3/2/2020           3/2/2020         3/2/2020           3/2/2020         0/12           3/2/2020         0/12           3/2/2020         0/12           3/2/2020         0/12           3/2/2020         0/12           3/2/2020         0/12           3/2/2020         0/12           3/2/2020         0/12           3/2/2020         0/12           3/2/2020         0/12           3/2/2020         0/12           3/2/2020         0/12           3/2/2020         0/12                                                                                                    | Image         Image         Image <th< td=""><td>CK      CK      C</td><td>Exament Format           EXament Format           2000 Discovert Format           2000 Discovert Format           2000 Di</td><td>02 - 0<br/>06 - 0<br/>04 24<br/>04 24<br/>04 30<br/>04 38</td></th<>                                                                                                    | CK      CK      C                                                                                                    | Exament Format           EXament Format           2000 Discovert Format           2000 Discovert Format           2000 Di                                                                                                    | 02 - 0<br>06 - 0<br>04 24<br>04 24<br>04 30<br>04 38                                                                                                    |
| Report     Report                                                                                                    | Image: Second second second                         | Time         Time           01 304         100         100         100         100         100         100         100         100         100         100         100         100         100         100         100         100         100         100         100         100         100         100         100         100         100         100         100         100         100         100         100         100         100         100         100         100         100         100         100         100         100         100         100         100         100         100         100         100         100         100         100         100         100         100         100         100         100         100         100         100         100         100         100         100         100         100         100         100         100         100         100         100         100         100         100         100         100         100         100         100         100         100         100         100         100         100         100         100         100         100         100         100         100<                                                                                                    | Detailed Atten           From 202000         2020200           Attendance Zone                                                                                                    | Image         Image         Image <th< td=""><td>CK      CK      C</td><td>Control      Control      Control</td><td>92 - 0<br/>Ne<br/>84 28<br/>84 28<br/>84 28<br/>84 30<br/>84 30</td></th<> | CK      CK      C                                                                                                    | Control      Control                                                                                                    | 92 - 0<br>Ne<br>84 28<br>84 28<br>84 28<br>84 30<br>84 30                                                                                                    |
| Report     Report                                                                                                    | Image: Second second second                         | Time         Time           0         100         100         100         100         100         100         100         100         100         100         100         100         100         100         100         100         100         100         100         100         100         100         100         100         100         100         100         100         100         100         100         100         100         100         100         100         100         100         100         100         100         100         100         100         100         100         100         100         100         100         100         100         100         100         100         100         100         100         100         100         100         100         100         100         100         100         100         100         100         100         100         100         100         100         100         100         100         100         100         100         100         100         100         100         100         100         100         100         100         100         100         100         100                                                                                                    | Detailed Atten<br>From 3/2/2020 (BH 2)<br>3/2/2020 (BH 2)<br>3/2/2020 (                                                                          | Image: 2 com Cut 2 com Cut 2 com                                                                                                    | C CARACTERISTICS CONTROL CONTROL CONTR                                                                                                    | Some         The second second se                                                                                                    | 92 - 0<br>96 - 0<br>94 28<br>- 04 38<br>- 04 38<br>- 04 - 04 - 04<br>- 04 - 04<br>- 04<br>- 04 - 04<br>- 04<br>- 04 - 04<br>- 04 - 04<br>- 04<br>- 04 - 04<br>- 04<br>- 04 - 04<br>- 04 - 04<br>- 04<br>- 04 - 04<br>- 04<br>- 04 - 04<br>- 04<br>- 04 - 04<br>- 04 - 04 |
| Report      Report                                                                                                    | Image: Proceeding of the section of the section of the sec                        | Image: Image of the second second s                                                                                                    | Detailed Atten<br>Term 3/2020<br>Attendance Zone<br>1/1/2020 (BH 2<br>0/25-02<br>1/2/2020 (BH 2<br>0/25-02<br>1/2/2020 (BH 2<br>0/25-02                                                                                                    | 2000 Cut 2 too 100 Perce<br>2000 Cut 2 too 100 Perce<br>2000 Cut 2 too 100 Perce<br>Perce<br>dance Report<br>16:00:2<br>N)<br>16:00:2<br>N)<br>16:00:2<br>1                                                                                                    | C DOCUMENTAL<br>C DOCUMENTAL<br>C                                                  | Bit Construct         The Construct           Discusses Planuat         The Construct           Joint Construct         The Construct           Joint Construct <t< td=""><td>12 - 0<br/>16<br/>17<br/>17<br/>17<br/>17<br/>17<br/>17<br/>17<br/>17<br/>17<br/>17</td></t<>                                                                                                    | 12 - 0<br>16<br>17<br>17<br>17<br>17<br>17<br>17<br>17<br>17<br>17<br>17                                                                                                    |
| Report     Report                                                                                                    | Image: Image:                         | Time         Time           Image: State of the state of the sta                                                                                                    | Detailed Atten           Formation         302/200           Attendance Zone         302/200           Attendance Zone         302/200           Attendance Zone         302/200           3/5/2020 (BH2         307/523           3/6/2020 (BH2         307/523           3/2/2020 (BH2         307/523           3/2/2020 (BH2         307/523           3/2/2020 (BH2         307/523           3/2/2020 (BH2         307/523           3/2/2020 (BH2         307/523           3/2/2020 (BH2         307/523           3/2/2020 (BH2         307/523           3/2/2020 (BH2         307/523           3/2/2020 (BH2         307/523           3/2/2020 (BH2         307/5941           3/2/2020 (BH2         307/5941           3/2/2020 (BH2         307/5941           3/2/2020 (BH2         307/5941           3/2/2020 (BH2         307/5941                                                                                                    | Image:         Com Cut         Zoom         The second second se                                                                                                    | C BURGENSE<br>C BURGENSE<br>C BURG | 2000         TO           2000-meet Permat         TO           41         TO           2000-2003 morehant         TO           2000-2003 morehant         TO           2000-2003 morehant         TO           2000-2003 morehant         TO           2007 Morehant         TO           5000 FB - 100 morehant         TO           5000 FB - 100 morehant <t< td=""><td>PR 01 2 0<br/>01 2 0<br/>0<br/>0<br/>0<br/>0<br/>0<br/>0<br/>0<br/>0<br/>0<br/>0<br/>0<br/>0<br/>0<br/>0<br/>0<br/>0<br/>0<br/>0</td></t<>                                                                                                    | PR 01 2 0<br>01 2 0<br>0<br>0<br>0<br>0<br>0<br>0<br>0<br>0<br>0<br>0<br>0<br>0<br>0<br>0<br>0<br>0<br>0<br>0                                                                                                    |
| Report     Report                                                                                                    | Image: Procession of the sector of the sector of                         | True         True           1         True           1         True                                                                                                    | Detailed         Detailed         Attention           0000         Interim Program         302/2020           Attendance Zone         302/2020           1/1/2020 (BH2         07.58:58           3/5/2020 (BH2         07.58:58           3/6/2020 (BH2         07.58:58           3/6/2020 (BH2         07.59:52           3/6/2020 (BH2         07.59:52           3/6/2020 (BH2         07.59:541           3/6/2020 (BH2         07.59:641           3/6/2020 (BH2         07.59:641           3/6/2020 (BH2         07.59:641           3/6/2020 (BH2         07.59:641           3/6/2020 (BH2         07.59:641           3/6/2020 (BH2         07.59:641           3/6/2020 (BH2         07.59:641           3/6/2020 (BH2         07.59:641                                                                                                    | Com Out 2 town 2 town 10 Page<br>2000 Cot 2 town 2 town 10 Page<br>2000 Cot 2 town 2 town 10 Page<br>Page<br>dance Report<br>16:00-2<br>Page<br>16:00-2<br>Page<br>16:00-                                                                                                    | C C C C C C C C C C C C C C C C C C C                                                                                                    | 2000         Image: Second Second                                                                                                    | PN 0 0 0 0 0 0 0 0 0 0 0 0 0 0 0 0 0 0 0                                                                                                    |
| Report     Report                                                                                                    | Image: Procession of the sector of the sector of                         | True         Time           1         Time           1         Time                                                                                                    | Detailed Atten           Formula         James         James                                                                                                    | Constant 2000 Del 2000 Del 2000 Del 2000 Del 2000 Del 2000 Percenter 2000 Percenter 2000 Pe                                                                                                    | OK                                                                                                    | Some         Image: Some Some Some Some Some Some Some Some                                                                                                    | N<br>61 - 0<br>64 2M<br>64 2M<br>64 3M<br>64 3M<br>64 3M<br>64 3M                                                                                                    |
| Report     Report                                                                                                    |                                                                                                    | True         Time           1         Time           1         Time                                                                                                    | Detailed Atten           Toma Regional Regional Regiona Regional Regional Regiona Regional Regional Regiona                                                                                                    | Constant and another and a second and a second and a                                                                                                    | OK      OK      O                                                                                                    | Some         Image: Some Some Some Some Some Some Some Some                                                                                                    | M 64 2M<br>64 2M<br>64 3M<br>64 3M<br>64 3M<br>64 3M<br>64 3M                                                                                                    |
| Report     Report                                                                                                    |                                                                                                    | Image of the second second s                                                                                                    | Detailed Atten           Form 3/2/2020 (BH 2)           3/2/2020 (BH 2)                                                                                                    | Common Common Comm                                                                                                    | OK      OK      O                                                                                                    | 2000         Image: Second Second                                                                                                    | M<br>M<br>M<br>M<br>M<br>M<br>M<br>M<br>M<br>M<br>M<br>M<br>M<br>M                                                                                                    |

# Automatic Attendance Report (email)

RACS 5 system can automatically send basic attendance report to specified email addresses. This functionality is ensured by Communication Server from Roger SVC software. The report is sent in attachment as PDF or XSL format file and it includes list of users and their total attendance times in Attendance Zone which in general perspective correspond to total working times. Individual report can be generated for each Attendance Zone. In order to define Automatic Attendance Report:

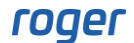

- In the top menu of VISO software select *Tools* and then *SMTP Accounts*.
- In the opened window select *Add* to define SMTP server which will be used by RACS 5 system for email sending. Close the window with *OK* button.
- In the navigation tree of VISO software double click *Schedules* command.
- In the opened window select *Add*, name the schedule and select *General Purpose Momentary* type. Close the window with *OK* button.
- In the bottom select *Week Days* tab and then *Edit*.
- In the opened window select when report will be sent by right clicking day and hour. Schedules in RACS 5 are weekly based. For example, Friday 8:00 PM can be selected for report sending.
- In the top menu of VISO software select *Configuration* and then *Access User Persons*.
- Edit users who are supposed to receive reports and for each such user enter valid email address in *Contact Information* tab. If report are to be sent to a recipient who is not RACS 5 user then you can create new user in VISO software and enter valid email address without assigning any Access Credential, Authorisation(s) nor Authentication Factors (cards, PINs).
- In the top menu of VISO software select *Time and Attendance* command and then *Attendance Zones* icon.
- Add new or edit existing Attendance Zone and enter all details in *Automatic Attendance Report* area i.e. schedule, SMTP account and recipients. In the *Backward Monitoring Time* field you can define period for events which will be used in the report.

| Add Attendance Zone           |                           | × |
|-------------------------------|---------------------------|---|
| General                       |                           |   |
| Name:                         | Attendance Zone 1         |   |
| Backward Monitoring Time [h]: | 24                        | ÷ |
| Min. Attendance Time [min]:   | (none)                    | * |
| Max. Attendance Time [min]:   | (none)                    | * |
| Description:                  |                           | ^ |
|                               |                           |   |
| Automatic Attendance Rep      | ort                       |   |
| Enabled:                      |                           |   |
| Communication Server:         | Communication Server1     | * |
| Backward Monitoring Time:     | 24 h                      | * |
| Format:                       | XLS                       | * |
| Sending Schedule:             | Schedule for Att. Reports | * |
| SMTP Account:                 | SMTP account1             | * |
| Email Recipients:             | Rubin Stephen             | * |
|                               | OK Cancel                 |   |

Report can be sent not only on weekly basis but also for example on the last day of month and in such case *Backward Monitoring Time* must also be adjusted properly. In order to define such Schedule:

- In the navigation tree of VISO software double click *Calendars* command.
- In the opened window select Add and name the calendar. Close the window with OK button.
- In the bottom select *Dates* tab and then *Edit*.
- In the opened window select the last day of month with left mouse button and then right click to mark the date. Repeat for successive months and then close the window with *OK* button.
- In the navigation tree of VISO software double click *Schedules* command.
- In the opened window select *Add*, name the schedule and select *General Purpose Momentary* type. Close the window with *OK* button.
- In the bottom select *Exceptions* tab and then *Edit*.
- In the opened window assign previously configured Calendar and select time for sending the report e.g. 8:00 PM.
- Assign the Schedule to Attendance Zone.

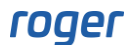

|                                                                                                    |                                                                                                    |             | Add Exception                                                    |             |
|----------------------------------------------------------------------------------------------------|----------------------------------------------------------------------------------------------------|-------------|------------------------------------------------------------------|-------------|
| dick to chose available command.                                                                                                    |                                                                                                    |             | Name: Schedule Exception_1                                       | Priority: 1 |
| < 2020 🔻 >                                                                                                    |                                                                                                    |             | Date                                                             |             |
| ary 2020 march 2020                                                                                                    | april 2020                                                                                                    |             | • Select Calendar                                                |             |
| tu we th fr sa<br>1 10 1 2 3 4 5 6 7                                                                                                    | sumotuweth frsa                                                                                                    |             | <ul> <li>Specify date(s)</li> </ul>                              |             |
| 4 5 6 7 8 11 8 9 10 11 12 13 14<br>11 12 13 14 15 12 15 16 17 18 19 20 21                                                                                                    | 15 5 6 7 8 9 10 11<br>16 12 13 14 15 16 17 18                                                                                                    |             | Calendar: Month's Last day Calendar                              | ×           |
| 18       19       20       21       22       13       22       23       24       25       26       27       28         25       26       27       28       29       14       29       30       31                                                                                                    | 17         19         20         21         22         23         24         25           18         26         27         28         29         30                                                                                                    |             | 10:00                                                            | <u>^</u>    |
| e 2020 july 2020                                                                                                    | august 2020                                                                                                    |             | 11:00                                                            |             |
| tu we th fr sa su mo tu we th fr sa                                                                                                    | sumo tu we th fr sa                                                                                                    |             | 12 PM                                                            |             |
| 2         3         4         5         6         27         1         2         3         4           9         10         11         12         13         28         5         6         7         8         9         10         11           16         17         18         19         20         28         12         13         14         15         16         17         10         22         22         2         2         19         20         21         22         23         2         5         6         7         8         9         10         11         16         17         18         19         20         29         12         13         14         15         16         17         10         19         20         21         22         23         12         13         13         10         10         10         10         10         10         10         10         10         10         10         10         10         10         10         10         13         14         15         16         17         10         10         10         10         10         10 | 31         1           32         2         3         4         5         6         7         8           31         0         10         14         15         3         14         15           Select Dates         0         21         22         7         78         29 |             | 1:00<br>2:00<br>3:00                                             |             |
| er 2020 november 2020                                                                                                    | Unselect Dates<br>december 2020                                                                                                    |             | 5:00                                                             |             |
| tuwe th fr sa sumo tuwe th fr sa                                                                                                    | sumo tu we th fr sa                                                                                                    |             | 7:00                                                             |             |
| 1     2     3     45     1     2     3     4     5     6     7       6     7     8     9     10     46     8     9     10     11     12     13     14       13     14     15     16     17     47     15     16     17     18     19     20     21       20     21     22     22     24     48     29     20     24     29     30                                                                                                    | $\begin{array}{c ccccccccccccccccccccccccccccccccccc$                                                                                                    |             | 8:00 8:00 PM<br>9:00<br>10:00<br>11 PM<br>Time Scale: 60 Minutes | v           |
|                                                                                                    | $\bigcirc$                                                                                                    | OK 🔀 Cancel |                                                                  | OK 🔇 Cancel |

#### Attendance Report via web browser

RACS 5 system users can access Attendance Reports via web browser. They can verify by themselves how many hours their worked or how many hours their subordinate employees worked. In order to configure the report via web browser:

- Enable RACS 5 system management by web browser according to VISO Web manual.
- Create VISO Operator with login and password according to AN040 application note. Assign predefined *VISO Web Attendance Reports* Role to the Operator.
- In the top menu of VISO software select *Configuration* and then *Access User Persons*.
- Create new or edit existing Person and in the tab *Remote Management* assign the Person with previously created Operator. Due to such association the system will know whose attendance data will be displayed when Operator is logged to the system via web browser.

| Edit Access User Person  |                    |                   |                         |             |               |    | ?    | $\times$ |
|--------------------------|--------------------|-------------------|-------------------------|-------------|---------------|----|------|----------|
| General                  |                    |                   |                         |             |               |    |      |          |
|                          | ID:                |                   |                         |             |               |    |      |          |
|                          | Name:              | Garland Masha     |                         |             |               |    |      |          |
|                          | First Name:        | Masha             |                         |             |               |    |      |          |
|                          | Last Name:         | Garland           |                         |             |               |    |      |          |
|                          | Group:             | None              |                         |             |               |    | ```  | / X      |
|                          | Department:        | None              |                         |             |               |    | ~ >  | < 🌣      |
|                          | Job:               | None              |                         |             |               |    | ~ >  | < 🌣      |
|                          | Supervisor:        | (none)            |                         |             |               |    | ```  | / X      |
| Contact Information      | Additional Options | Remote Management | Private Data Protection | Description | Custom Fields | 1  |      |          |
| Operator: Garl           | and.Masha          |                   |                         |             |               |    | ```  | < ×      |
| Default Credential: (nor | ie)                |                   |                         |             |               |    | ```  | / X]     |
|                          |                    |                   |                         |             |               |    |      |          |
|                          |                    |                   |                         |             |               |    |      |          |
|                          |                    |                   |                         |             |               |    |      |          |
|                          |                    |                   |                         |             |               | ОК | Cano | el       |

• Log into VISO Web app by entering Operator's login and password.

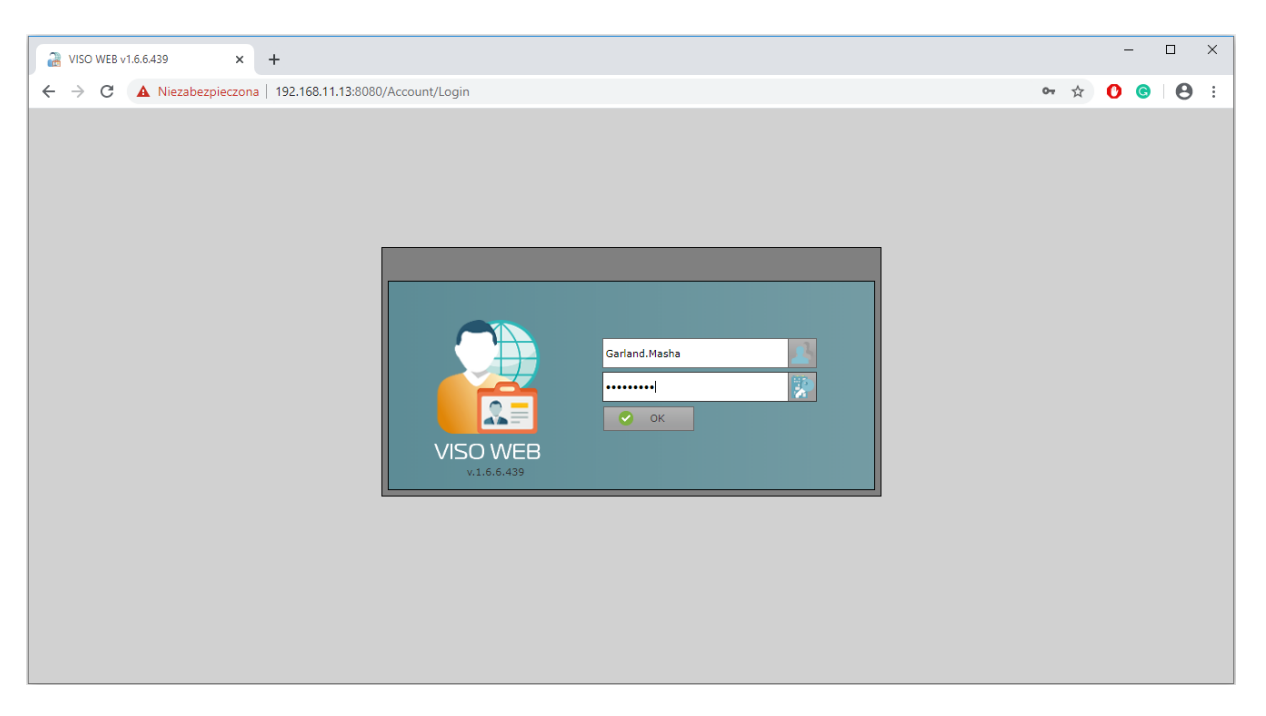

• Due to previously assigned predefined Role of the Operator only Attendance Report will be displayed in VISO Web. The button *Report* can be used to export data to PDF or XLS file.

| VISO WEB v1.6.6.                                     | 439 ×              | +                                            |                            |                                                                   |                  |                                              |          | - 🗆      |
|------------------------------------------------------|--------------------|----------------------------------------------|----------------------------|-------------------------------------------------------------------|------------------|----------------------------------------------|----------|----------|
| → C ①                                                | Niezabezpieczona   | 192.168.11.13:8080/(F(E                      | EYo64DEoQftMku0s321VvXnxhV | 6cLjJLTe1OGBND6OJowC                                              | DBdZTBSFhVF95HYS | skCLTFf-wQSVpEb8goJy7vuX6-m                  | 07 🏠     | 0 0 0    |
| stem                                                 |                    |                                              |                            |                                                                   |                  |                                              |          |          |
|                                                      |                    |                                              |                            |                                                                   |                  |                                              |          | _        |
| <b>.</b>                                             |                    |                                              |                            |                                                                   |                  |                                              |          |          |
| Time and<br>ndance Report                            |                    |                                              |                            |                                                                   |                  |                                              |          | Lo       |
| e and Attendance                                     |                    |                                              |                            |                                                                   |                  |                                              |          |          |
|                                                      |                    |                                              |                            |                                                                   |                  |                                              |          |          |
| Settings                                             |                    |                                              |                            |                                                                   |                  |                                              |          |          |
| - Where -                                            |                    |                                              |                            | - When -                                                          |                  |                                              |          |          |
| Attendance                                           | Zone: Attendance Z | one 1                                        | -                          | From: 20                                                          | 20-03-02         | To: 2020-03-05                               |          | -        |
|                                                      |                    | -                                            |                            |                                                                   |                  |                                              |          |          |
|                                                      |                    |                                              |                            |                                                                   |                  |                                              |          | Apply    |
|                                                      |                    |                                              |                            |                                                                   |                  |                                              |          |          |
|                                                      |                    |                                              |                            |                                                                   |                  |                                              |          |          |
|                                                      |                    |                                              |                            |                                                                   |                  |                                              |          |          |
| Details                                              |                    |                                              |                            |                                                                   | _                |                                              |          |          |
| First Name:                                          | Garland            |                                              |                            | Last Name:                                                        | Masha            |                                              |          |          |
|                                                      | 3                  |                                              |                            | User name:                                                        | Garland Masha    |                                              |          |          |
| User T&&A ID:                                        |                    |                                              | -                          | Total time:                                                       | 40H 17M          |                                              |          |          |
| Entries:                                             | 5                  | Exits:                                       | 5                          | Days:                                                             | 5                |                                              |          |          |
|                                                      |                    |                                              |                            |                                                                   |                  |                                              |          |          |
| Preview                                              |                    |                                              |                            |                                                                   |                  |                                              |          |          |
| 🚊 Report 🔻                                           |                    |                                              |                            |                                                                   |                  |                                              |          |          |
|                                                      | Date               |                                              | Entry                      |                                                                   | Exit             |                                              | Duration |          |
|                                                      |                    |                                              |                            |                                                                   |                  |                                              |          |          |
|                                                      |                    |                                              |                            |                                                                   |                  |                                              |          |          |
| 2020-03-02                                           |                    | 07:59:38                                     |                            | 16:02:28                                                          |                  | 08:02:50                                     |          | <b>^</b> |
| 2020-03-02<br>2020-03-03                             |                    | 07:59:38<br>07:58:55                         |                            | 16:02:28<br>16:00:21                                              |                  | 08:02:50 08:01:26                            |          |          |
| 2020-03-02<br>2020-03-03<br>2020-03-04               |                    | 07:59:38<br>07:58:55<br>07:58:51             |                            | 16:02:28<br>16:00:21<br>16:01:20                                  |                  | 08:02:50<br>08:01:26<br>08:02:29             |          | A        |
| 2020-03-02<br>2020-03-03<br>2020-03-04<br>2020-03-05 |                    | 07:59:38<br>07:58:55<br>07:58:51<br>07:55:58 |                            | 16:02:28           16:00:21           16:01:20           16:03:28 |                  | 08:02:50<br>08:01:26<br>08:02:29<br>08:07:30 |          |          |

• Create more Operators and link them with users so they could access their Attendance Reports via web browser.

In typical application the Operator can only access data related to associated user but it is possible to assign supervisor to user(s). In such scenario the supervisor Operator can display Attendance Reports of all subordinate users (employees). Such association can be done as below.

| Edit Access User Person |                    |                   |                         |             |               |    | ?    | $\times$              |
|-------------------------|--------------------|-------------------|-------------------------|-------------|---------------|----|------|-----------------------|
| General                 |                    |                   |                         |             |               |    |      |                       |
|                         | ID:                |                   |                         |             |               |    |      |                       |
|                         | Name:              | Garland Masha     |                         |             |               |    |      |                       |
|                         | First Name:        | Masha             |                         |             |               |    |      |                       |
|                         | Last Name:         | Garland           |                         |             |               |    |      |                       |
| L                       | Group:             | None              |                         |             |               |    | ~    | / X]                  |
|                         | Department:        | None              |                         |             |               |    | ~ >  | . 🌣                   |
|                         | Job:               | None              |                         |             |               |    | ~ >  |                       |
|                         | Supervisor:        | Carnay Amos       |                         |             |               |    | ~    | × ×                   |
| Contact Information     | Additional Options | Remote Management | Private Data Protection | Description | Custom Fields |    |      |                       |
| Operator: Gar           | land.Masha         |                   |                         |             |               |    | ~    | <ul> <li>×</li> </ul> |
| Default Credential: (no | ne)                |                   |                         |             |               |    | ~    | < × ]                 |
|                         |                    |                   |                         |             |               |    |      |                       |
|                         |                    |                   |                         |             |               |    |      |                       |
|                         |                    |                   |                         |             |               |    |      |                       |
|                         |                    |                   |                         |             |               | ОК | Cano | el                    |

# User location in the system

RACS 5 system offers various tools to locate current and past attendance of users in Attendance Zones.

## **Current Attendance Zone of user**

In order to determine current Attendance Zone of a user:

- In the top menu of VISO software select *Configuration* and then *Access User Persons*.
- For selected user click *User Zone* button.

|   | Start | Page     |                        |             |             |                              |                        |                       |                    |                       | -                     |
|---|-------|----------|------------------------|-------------|-------------|------------------------------|------------------------|-----------------------|--------------------|-----------------------|-----------------------|
|   |       | lser Per |                        |             |             |                              |                        |                       |                    |                       |                       |
|   | Add   | 🧷 E      | Edit 🧹 Select All 😑 De | elete 🛛 🚨 W | ʻizards 👻 🕌 | Synchronise 🛛 😑 Erase        | Ø Assign to Group      | ち Refresh 🛛 🚊 Reports | 🔹 🚠 Print Card 🛛 🔒 | Deleted Persons 🛛 🧕 U | ser Zone 🔟 🕤 📕 🗸      |
| Г |       | ID       | Name                   | First       | Name        | Last Name                    | Group                  | Email                 | Phone              | T&A ID                | Information Reference |
| ٩ |       | =        | Roc Search             | REC Search  |             | Rec Search                   | = Search               | RBC Search            | RBC Search         | Roc Search            | Roc Search            |
| • |       | 3        | Garland Masha          | Garland     |             | Masha                        | Office workers         |                       |                    |                       |                       |
|   |       | 4        | Carnay Amos            | Carnay      |             | Amos                         | Office workers         |                       |                    |                       |                       |
|   |       | 5        | Rubin Stephen          | Rubin       | Current     | <br>Attenden en 7an a fan [j |                        | 1. Carland Mashar     | ~                  |                       |                       |
|   |       | 6        | Childers Adrienne      | Childers    | Current     | Attendance Zone for [#       | Access User Person] [3 | ij: Ganand Masna:     | <u>^</u>           | 123                   |                       |
|   |       | 7        | Madrid Derrick         | Madrid      |             |                              | 3/11/2020 9:02:30 A    | м                     |                    |                       |                       |
|   |       | 8        | Casillas Ahriman       | Casillas    |             | F.4                          | 1 1                    |                       |                    |                       |                       |
|   |       | 9        | Stein Leslie           | Stein       |             | [1                           | J: Attendance Zo       | one_1                 |                    |                       |                       |
|   |       | 10       | Levine Mauro           | Levine      |             |                              |                        |                       | 📀 ок               |                       |                       |
|   |       | 11       | Progra Drac            | Progra      |             |                              |                        |                       |                    |                       |                       |
|   |       | 12       | Gip Narc               | Gip         |             | Narc                         | None                   |                       |                    |                       |                       |
|   |       |          |                        |             |             |                              |                        |                       |                    |                       |                       |

#### List of users in Attendance Zone

Summary location of users in particular Attendance Zone is based on Attendance Monitor which shows users inside and outside the zone. If *Current Events* is selected as *Operating Mode* then attendance status is based on access granted events from the time range specified by the parameter *Backward Monitoring Time [h]* (by default 24h) which is defined when Attendance zone is created/edited and the point of reference is present time. During Attendance Zone configuration it is also possible to specify *Max. Attendance Time* and *Min. Attendance Time*. When any of these values is exceeded by a user then such user is displayed with colour in the Attendance Monitor. If *Past Events* is selected as *Operating Mode* then the reference point can be specified in the past by selection of date and time. Therefore the first mode enables to monitor current attendance while the second enables to monitor attendance in the past (e.g. week ago).

| Edit Attendance Zone          |                   |          |
|-------------------------------|-------------------|----------|
| General                       |                   |          |
| ID:                           | 1                 |          |
| Name:                         | Attendance Zone_1 |          |
| Backward Monitoring Time [h]: |                   | 24 🜲     |
| Min. Attendance Time [min]:   |                   | 10 🔻     |
| Max. Attendance Time [min]:   |                   | 30 🔻     |
| Description:                  |                   | ^        |
|                               |                   | ~        |
| Automatic Attendance Report   |                   | <b>~</b> |
|                               |                   |          |
|                               | ok 🕑 Ok           | Cancel   |

The monitor enables selection of users and group of users or filter. Such filter is defined by selection of *Event log* command in the top menu of VISO software and then *Event Filters* icon. The filter enables more detailed selection of access granted events to be used in the monitor.

| Attendance Monitor    |             |                 |                   |                      |            |         |                                |                |                |                          |                        |     |
|-----------------------|-------------|-----------------|-------------------|----------------------|------------|---------|--------------------------------|----------------|----------------|--------------------------|------------------------|-----|
|                       |             |                 |                   |                      |            |         |                                |                |                |                          |                        | 2   |
| ▲ Settings            |             |                 |                   |                      |            |         |                                |                |                |                          |                        |     |
|                       |             |                 |                   |                      |            |         |                                |                |                |                          |                        |     |
| Where                 |             |                 |                   |                      |            |         |                                |                |                |                          |                        |     |
| Attendance Zone: Att  | tendance Zo | one_1           | -                 |                      |            |         |                                |                |                |                          |                        |     |
| Entry Points          |             |                 |                   |                      |            | Exit Po | pints                          |                |                |                          |                        |     |
| ID Name               |             |                 | Description       |                      |            | ID      | Name                           |                | Descrin        | tion                     |                        |     |
| 2 C1 Door 1 1         | IN          |                 |                   |                      |            | -       | 3 C1 Door 1 OUT                |                |                |                          |                        | -11 |
| 4 C1 Door 2 1         | IN          |                 |                   |                      |            |         | 5 C1 Door 2 OUT                |                |                |                          |                        | -10 |
|                       |             |                 |                   |                      |            |         |                                |                |                |                          |                        |     |
|                       |             |                 |                   |                      |            |         |                                |                |                |                          |                        |     |
| Options               |             |                 |                   |                      |            | Wha     |                                |                |                |                          |                        |     |
| Operating Mode: Curr  | rent Events |                 | Ŧ                 |                      |            |         |                                |                |                |                          |                        |     |
| Users:                | Show inside | users 🖾 Show ou | tside users       |                      |            |         | Groups O Persons O Vis         | itors 🔍 Asse   | ts 🔍 Hiter     |                          |                        |     |
|                       |             |                 |                   |                      |            | Sel     | lect Objects: Garland Masha,Ca | arnay Amos,Rub | oin Stephen,Ch | ilders Adrienne,Madrid D | errick,Casillas Ahri 🔻 |     |
|                       |             |                 |                   |                      |            |         |                                |                |                |                          |                        |     |
|                       |             |                 |                   |                      |            |         |                                |                |                |                          | Apply                  |     |
|                       |             |                 |                   |                      |            |         |                                |                |                |                          |                        |     |
| Users inside          |             |                 |                   |                      |            |         | lsers outside                  |                |                |                          |                        |     |
| 🗂 Refresh 🚊 Rep       | port        |                 |                   |                      | III 😊 🔛    |         | ち Refresh 🚊 Report             |                |                |                          | II C III               | -   |
|                       |             |                 |                   |                      |            |         |                                |                |                |                          |                        |     |
| Access User           | T&A ID      | Group           | Access Point      | Entry Time           | Attendance |         | Access User                    | T&A ID         | Group          | Access Point             | Exit Time              |     |
|                       |             |                 |                   |                      | time       |         |                                |                |                |                          |                        |     |
| [10]: Levine Mauro    |             | (none)          | [2]: C1_Door_1_IN | 3/11/2020 7:24:57 AM | 00:48:27   |         | [6]: Childers Adrienne         | 123            | (none)         | [3]: C1_Door_1_OUT       | 3/11/2020 7:25:39 AM   |     |
| [9]: Stein Leslie     |             | (none)          | [4]: C1_Door_2_IN | 3/11/2020 7:24:52 AM | 00:48:32   |         | [12]: Gip Narc                 |                | (none)         | [5]: C1_Door_2_OUT       | 3/11/2020 8:13:06 AM   |     |
| [5]: Rubin Stephen    |             | (none)          | [4]: C1_Door_2_IN | 3/11/2020 7:25:24 AM | 00:48:00   |         |                                |                |                |                          |                        |     |
| [8]: Casillas Ahriman |             | (none)          | [2]: C1_Door_1_IN | 3/11/2020 7:57:52 AM | 00:15:32   |         |                                |                |                |                          |                        |     |
| [4]: Carnay Amos      |             | [2]: Office wor | [2]: C1_Door_1_IN | 3/11/2020 7:58:12 AM | 00:15:12   |         |                                |                |                |                          |                        |     |
| [11]: Progra Drac     |             | (none)          | [2]: C1_Door_1_IN | 3/11/2020 7:58:36 AM | 00:14:48   |         |                                |                |                |                          |                        |     |
| [3]: Garland Masha    |             | [2]: Office wor | [2]: C1_Door_1_IN | 3/11/2020 8:12:52 AM | 00:00:32   |         |                                |                |                |                          |                        | - 8 |
| [7]: Madrid Derrick   |             | (none)          | [4]: C1_Door_2_IN | 3/11/2020 8:12:55 AM | 00:00:29   |         |                                |                |                |                          |                        |     |
|                       |             |                 |                   |                      |            |         |                                |                |                |                          |                        |     |
|                       |             |                 |                   |                      |            |         |                                |                |                |                          |                        |     |
|                       |             |                 |                   |                      |            |         |                                |                |                |                          |                        |     |
|                       |             |                 | Number of use     | rs: 8                |            |         |                                |                | Num            | ber of users: 2          |                        |     |
|                       |             |                 |                   |                      |            |         |                                |                |                |                          |                        |     |
|                       |             |                 |                   |                      |            |         |                                |                |                |                          |                        |     |

Note: Monitor window can be dragged and dropped to be displayed beyond VISO main window. Additionally, multiple monitors can be started at the same time, each for individual Attendance zone.

## **Evacuation Report**

Automatic reporting of users as reaction on event registered in RACS 5 system is explained in AN044 application note. Such functionality is mainly dedicated for RACS 5 operation with fire alarm system and in case of emergency it enables automatic generating and sending of Evacuation Report i.e. current list of users inside Attendance Zone. The list can be sent to email address and/or printer. Virtual PDF printers are not supported in VISO.

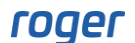

# User status monitoring

User status monitoring requires T&A Status Monitor which can be used to gather such information as where is the user (e.g. at work, on-duty exit) and what is user doing (e.g. lunch break, on call). The functioning of T&A Status Monitor is based on T&A Modes, which are also used in case of RCP Master software. T&A Modes can be automatically or manually selected by user who identifies at Access Point (reader). Apart from predefined modes such as Entry, Exit, Lunch break, etc. it is possible to define own modes in the window displayed by selection of *Time and Attendance* command in the top menu of VISO software and then *T&A Modes* icon.

## **T&A modes**

In order to define automatic selection of default T&A Mode by user when access is granted:

- In the navigation tree of VISO software within particular MC16 access controller double click *Access Points* command.
- In the opened window select one of previously created points and then *Edit* button.
- In the next window, select *T&A Options* tab, specify required mode in *Default T&A Mode* field e.g. *Entry* and enable the option *Register T&A Event when physical access is granted*. The default mode can also be controlled by schedule so for example the same Access point can be entry point in the morning and exit point in the afternoon. The *T&A Mode* type schedule is defined by selection of *Schedules* command in the navigation tree of VISO software.
- Repeat the steps for remaining Access Points as needed.

| Edit Access P    | oint              |                   |             |                 |     |           |
|------------------|-------------------|-------------------|-------------|-----------------|-----|-----------|
| General          |                   |                   |             |                 |     |           |
| ID:              | 2                 |                   |             |                 |     |           |
| Name:            | C1_Door_1_IN      |                   |             |                 |     |           |
| LCD Message:     |                   |                   |             |                 |     |           |
| Keypad Shortcut: | No shortcut       |                   |             |                 |     | -         |
| Description:     |                   |                   |             |                 |     | < >       |
| Authentication   | Access Mode       | Zone Options      | T&A Options | Advanced Option | IS  |           |
| Default T&A Mo   | de: Entry         |                   |             |                 |     | -         |
| T&A Mode Sche    | dule: None        |                   |             |                 | -   | $\otimes$ |
| Register T&A Ev  | ent when physical | access is granted |             |                 |     |           |
|                  |                   |                   |             |                 |     |           |
|                  |                   |                   | 6           | 👌 ок 🕻          | Can | cel       |

In order to define manual selection of T&A Mode by user with function key on reader's keypad before access is granted:

- In the navigation tree of VISO software within particular MC16 access controller double click *Access Points* command.
- In the opened window select one of previously created points, in the bottom select *Function keys* tab and then *Add* button.
- In the newly opened window select the button 🔛 to indicate the location of function key.
- In the next window, in the *Name* field of *Object* area select exemplary terminal MCT12M-IO (ID=101) and *F*[1] as *Key Code* if F1 key on keypad of the reader is supposed to be used for T&A mode selection. Close the window with *OK* button.

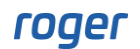

| Add Function Key   |                                         |   | ×            |
|--------------------|-----------------------------------------|---|--------------|
| General            |                                         |   |              |
| Name:              | K1_101_KEYPAD_F[1]_Normal (Short Press) |   |              |
| Description:       |                                         | _ | ^            |
|                    |                                         |   | - 11         |
|                    |                                         | _ | $\checkmark$ |
| Object             |                                         |   |              |
| Name:              | MCT12M-IO v1.x_192.168.10.75_101_KEYPAD | _ | - ⊗          |
| Key Code:          | F[1]                                    |   | Υ.           |
| Device:            | MCT12M-IO v1.x                          |   |              |
| Label:             | KEYPAD                                  |   |              |
| Comment:           | Keypad on terminal ID101                |   | ^            |
|                    |                                         |   | $\sim$       |
| Туре:              | KBD 1/[16056415]: F5005F                |   |              |
| IP Address:        | 192.168.10.75                           |   |              |
| RS Address:        | 101                                     |   |              |
| Additional Options |                                         |   | ~            |
| Event log          |                                         |   |              |
|                    |                                         |   |              |
|                    | 📀 ок                                    | 8 | Cancel       |

• In the opened window select the function [153]: Set Momentary T&A Mode and select T&A mode in Parameter field e.g. [5]: Lunch Break. If no option is selected in Authentication and Authorisation Options box then no Authorizations is required and the F1 key can be used by anyone as user authentication for the key will not be necessary. Close the window with OK button.

| Add Function Key                               |            |    |   |        |
|------------------------------------------------|------------|----|---|--------|
| - General                                      |            |    |   |        |
| Function Key: C1_101_KEYPAD_F[1]_Short Press   |            |    | - | • 2    |
| Function: [153]: Set Momentary T&A Mode        |            |    |   | -      |
| Parameter: [5]: Lunch Break                    |            |    |   | -      |
| Register event: 🜌                              |            |    |   |        |
|                                                |            |    |   | ~      |
| -Authorisation Options -                       |            |    |   | - ^ -  |
| User authentication required:                  |            |    |   |        |
| Authorisation for Access Point required:       |            |    |   |        |
| Authorisation for Object required:             |            |    |   |        |
| Authorisation for Function Parameter required: |            |    |   |        |
|                                                |            |    |   |        |
|                                                | $\bigcirc$ | ОК | 8 | Cancel |

- As needed, define more keys in similar way assigning the same function [153] but with other T&A Mode in *Parameter* field. Then such keys can be used for temporary (8 sec) selection of particular T&A Mode by user.
- Additionally for each Access Point used for selection of T&A mode click *Edit* button in the top, in the opened window select the tab *T&A Options* and enable the option *Register T&A Event when physical access is granted*. If any T&A Mode is specified in *Default T&A Mode* field then it will be effective till another T&A Mode is selected with function key and then it will be restored after 8s from such key pressing. Close the window with *OK* button.

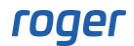

| Edit Access P    | bint                                     |      |     |         |        |          |
|------------------|------------------------------------------|------|-----|---------|--------|----------|
| General          |                                          |      |     |         |        |          |
| ID:              | 2                                        |      |     |         |        |          |
| Name:            | C1_Door_1_IN                             | _    | _   |         | _      |          |
| LCD Message:     |                                          | _    | _   |         | _      |          |
| Keypad Shortcut: | No shortcut                              | _    | _   |         | _      | <b>.</b> |
| Description:     |                                          |      |     |         |        | < >      |
| Authentication   | Access Mode Zone Options T&A Option      | ions | ٨d١ | anced O | ptions |          |
| Default T&A Mo   | ie: Entry                                | _    | _   |         |        | <b>.</b> |
| T&A Mode Sche    | dule: None                               | _    | _   | _       | _      | - ⊗      |
| Register T&A Ev  | ent when physical access is granted: 🛛 🖉 |      |     |         |        |          |
|                  |                                          |      |     |         |        |          |
|                  |                                          | 6    | 2   | ОК      | 8      | Cancel   |

## **Authorisations**

Both mentioned above methods for T&A Mode selection and registration require additional configuration of Advanced Authorisation for function [155]: Register T&A Event and then assignment of such Authorisation to users who are supposed to generate T&A events used in T&A Status Monitor.

In order to define required Authorisation:

- In the navigation tree of VISO software expand *Authorisations* command, double click *Advanced Authorisation* command and select *Add* button in the opened window.
- In the next window select the function [155]: Register T&A Event. If the option Includes authorisations for all rules is enabled then the Authorisation will be universal in such extent that it will allow T&A registration on each Access Point in the system.
- Upload settings to controllers.
- Assign the Authorisation to users for example by means of Edit Person Online wizard which is available after selection of *Wizards* command in the top menu of VISO software.

| Add Advanc       | ced Authorisation         |   |        |
|------------------|---------------------------|---|--------|
| General          |                           |   |        |
| Enabled:         |                           |   |        |
| Name:            | T&A Events registration   |   |        |
| Type:            | Main                      |   | Ψ.     |
| Valid from:      | [Not limited] T2:0        |   |        |
| Valid to:        | [Not limited] T 12:0      |   |        |
| Description:     |                           |   | < >    |
| – Details        |                           |   |        |
| Refers to:       | Function                  |   | -      |
| Action:          | [155]: Register T&A Event |   | -      |
| – Advanced Opt   | ions                      |   | ~~     |
| Includes authori | isations for all rules:   |   |        |
| Includes authori |                           |   |        |
| Includes authori |                           |   |        |
|                  |                           |   |        |
|                  | 📀 ок                      | 8 | Cancel |

## Monitoring

The main condition for functioning of the monitor is proper registration of T&A events by users when access is granted. Then the system operator can gather information on current status of users as well as history of their statuses in a time range specified by the parameter *Backward Monitoring Time [h]*. It is also necessary to indicate Attendance zone in the monitor and users. Similarly as in case of Attendance Monitor instead of users or users groups the event filter can be selected. Such filter is defined by selection of *Event log* command in the top menu of VISO software and then *Event Filters* icon. The filter enables more detailed selection of T&A events to be used in the report.

|         | Status Monitor                                                                                                    |                                                                                                    |                                                                                                    |                                                                                                    |               |
|---------|----------------------------------------------------------------------------------------------------|----------------------------------------------------------------------------------------------------|----------------------------------------------------------------------------------------------------|----------------------------------------------------------------------------------------------------|---------------|
|         |                                                                                                    |                                                                                                    |                                                                                                    |                                                                                                    | •             |
|         | ottiona                                                                                                    |                                                                                                    |                                                                                                    |                                                                                                    |               |
|         | etuigs                                                                                                    |                                                                                                    |                                                                                                    |                                                                                                    |               |
| wne     | n                                                                                                    | wno                                                                                                    |                                                                                                    |                                                                                                    |               |
| Backw   | ard Monitoring Time [h]: 24                                                                                                    | Groups O Persons O Visitors                                                                                                    | Assats Eilter                                                                                                    |                                                                                                    |               |
| Whe     |                                                                                                    |                                                                                                    |                                                                                                    |                                                                                                    |               |
|         |                                                                                                    | Select Objects: Garland Masha,Carnay                                                                                                    | / Amos,Rubin Stephen,Childers Adrienne,Madrid Derrick,                                                                                                    | Casillas Ahriman, Stein Leslie, Levine Mauro, Progra Dra                                                                                                    | ic,Gip Narc 🔻 |
| Attend  | Sance Zone: Attendance Zone_1                                                                                                    |                                                                                                    |                                                                                                    |                                                                                                    |               |
|         |                                                                                                    |                                                                                                    |                                                                                                    |                                                                                                    | 💲 Apply       |
| TO.A 0  | 2kahunon                                                                                                    |                                                                                                    |                                                                                                    |                                                                                                    |               |
| 1 60A 3 | statuses                                                                                                    |                                                                                                    |                                                                                                    |                                                                                                    |               |
| - 1-    | Expand All 📑 Collapse All 📑 Report                                                                                                    |                                                                                                    |                                                                                                    |                                                                                                    | III 15 III    |
|         | ankanan a senaksen                                                                                                    |                                                                                                    |                                                                                                    |                                                                                                    |               |
|         |                                                                                                    |                                                                                                    |                                                                                                    |                                                                                                    |               |
|         | Jser                                                                                                    | ▲ Date                                                                                                    | T&A Status                                                                                                    | Access Point                                                                                                    |               |
|         | Jser<br>Person: [3] Garland Masha                                                                                                    | Date     3/11/2020 9:02:30 AM                                                                                                    | T&A Status<br>Entry                                                                                                    | Access Point<br>C1_Door_1_IN                                                                                                    |               |
|         | Jser<br>Person: [3] Garland Masha<br>Person: [4] Carnay Amos                                                                                                    | ▲ Date<br>3/11/2020 9:02:30 AM<br>3/11/2020 9:02:23 AM                                                                                                    | T&A Status<br>Entry<br>Entry                                                                                                    | Access Point<br>C1_Door_1_IN<br>C1_Door_1_IN                                                                                                    |               |
|         | Jser<br>Person: [3] Garland Masha<br>Person: [4] Carnay Amos<br>Person: [5] Rubin Stephen                                                                                                    | Date     3/11/2020 9:02:30 AM     3/11/2020 9:02:23 AM     3/11/2020 9:02:23 AM                                                                                                    | T&A Status<br>Entry<br>Entry<br>Entry<br>Entry                                                                                                    | Access Point<br>C1_Door_1_IN<br>C1_Door_1_IN<br>C1_Door_1_IN<br>C1_Door_1_IN                                                                                    |               |
| •       | Jser<br>Person: [3] Garland Masha<br>Person: [4] Carnay Amos<br>Person: [5] Rubin Stephen<br>Person: [6] Childers Adrienne                                                                                                    | ▲ Date<br>3/11/2020 9:02:30 AM<br>3/11/2020 9:02:23 AM<br>3/11/2020 9:02:16 AM<br>3/11/2020 9:01:27 AM                                                                                                    | T&A Status<br>Entry<br>Entry<br>Entry<br>Entry<br>Entry                                                                                                    | Access Point<br>C1_Door_1_IN<br>C1_Door_1_IN<br>C1_Door_1_IN<br>C1_Door_1_IN                                                                                    |               |
| •       | Jser<br>Person: [3] Garland Masha<br>Person: [4] Carnay Amos<br>Person: [5] Rubin Stephen<br>Person: [6] Childers Adrienne<br>Person: [7] Madrid Derrick                                                                                                    | ▲ Date<br>3/11/2020 9:02:30 AM<br>3/11/2020 9:02:23 AM<br>3/11/2020 9:02:16 AM<br>3/11/2020 9:01:27 AM<br>3/11/2020 9:02:33 AM                                                                                                 | T&A Status<br>Entry<br>Entry<br>Entry<br>Entry<br>Entry<br>Entry                                                                                           | Access Point<br>C1_Door_1_JN<br>C1_Door_1_N<br>C1_Door_1_IN<br>C1_Door_1_IN<br>C1_Door_1_IN                                                                     |               |
| •       | Jser<br>Person: [3] Garland Masha<br>Person: [4] Carnay Amos<br>Person: [5] Rubin Stephen<br>Person: [6] Childers Adrienne<br>Person: [6] Chadid Derrick<br>Person: [8] Casillas Ahriman                                                                                | <ul> <li>Date</li> <li>3/11/2020 9:02:30 AM</li> <li>3/11/2020 9:02:23 AM</li> <li>3/11/2020 9:02:16 AM</li> <li>3/11/2020 9:02:17 AM</li> <li>3/11/2020 9:02:33 AM</li> <li>3/11/2020 9:02:27 AM</li> </ul>                   | T&A Status<br>Entry<br>Entry<br>Entry<br>Entry<br>Entry<br>Entry<br>Entry                                                                                  | Access Point<br>C1_Door_1_JN<br>C1_Door_1_IN<br>C1_Door_1_IN<br>C1_Door_1_IN<br>C1_Door_1_IN<br>C1_Door_1_IN                                                    |               |
| •       | Jser Person: [3] Garland Masha Person: [4] Carnay Amos Person: [5] Rubin Stephen Person: [5] Childers Adrienne Person: [7] Madrid Derrick Person: [8] Callias Ahriman Person: [9] Stein Leslie                                                                          | ▲ Date<br>3/11/2020 9:02:30 AM<br>3/11/2020 9:02:23 AM<br>3/11/2020 9:02:16 AM<br>3/11/2020 9:02:33 AM<br>3/11/2020 9:02:37 AM<br>3/11/2020 9:02:27 AM<br>3/11/2020 9:02:20 AM                                                 | T&A Status<br>Entry<br>Entry<br>Entry<br>Entry<br>Entry<br>Entry<br>Entry<br>Entry                                                                         | Access Point<br>C1_Door_1_IN<br>C1_Door_1_IN<br>C1_Door_1_IN<br>C1_Door_1_IN<br>C1_Door_1_IN<br>C1_Door_1_IN<br>C1_Door_1_IN                                    |               |
| •       | Jser Person: [3] Garland Masha Person: [4] Carnay Amos Person: [5] Rubin Stephen Person: [5] Rubin Stephen Person: [5] Rubin Stephen Person: [7] Madrid Derrick Person: [8] Casillas Ahriman Person: [9] Stein Leslie Person: [10] Levine Mauro                         | ▲ Date<br>3/11/2020 9:02:30 AM<br>3/11/2020 9:02:23 AM<br>3/11/2020 9:02:16 AM<br>3/11/2020 9:02:16 AM<br>3/11/2020 9:02:33 AM<br>3/11/2020 9:02:27 AM<br>3/11/2020 9:02:27 AM<br>3/11/2020 9:02:20 AM                         | T&A Status<br>Entry<br>Entry<br>Entry<br>Entry<br>Entry<br>Entry<br>Entry<br>Entry<br>Lunch Break                                                          | Access Point<br>C1_Door_1_IN<br>C1_Door_1_IN<br>C1_Door_1_IN<br>C1_Door_1_IN<br>C1_Door_1_IN<br>C1_Door_1_IN<br>C1_Door_1_IN                                    |               |
| •       | Jser Person: [3] Garland Masha Person: [4] Carnay Amos Person: [5] Rubin Stephen Person: [5] Childers Adrienne Person: [6] Childers Adrienne Person: [7] Madrid Derrick Person: [9] Stein Leslie Person: [10] Levine Mauro Person: [10] Levine Mauro                    | ▲ Date<br>3/11/2020 9:02:30 AM<br>3/11/2020 9:02:23 AM<br>3/11/2020 9:02:16 AM<br>3/11/2020 9:02:27 AM<br>3/11/2020 9:02:27 AM<br>3/11/2020 9:02:27 AM<br>3/11/2020 9:02:27 AM<br>3/11/2020 9:02:20 AM<br>3/11/2020 9:02:20 AM | T&A Status<br>Entry<br>Entry<br>Entry<br>Entry<br>Entry<br>Entry<br>Entry<br>Lunch Break<br>Lunch Break                                                    | Access Point<br>C1_Door_1_JN<br>C1_Door_1_N<br>C1_Door_1_N<br>C1_Door_1_N<br>C1_Door_1_N<br>C1_Door_1_N<br>C1_Door_1_N<br>C1_Door_1_N<br>C1_Door_1_N            |               |
| •       | Jser Person: [3] Garland Masha Person: [4] Carnay Amos Person: [5] Rubin Stephen Person: [5] Rubin Stephen Person: [7] Madrid Derrick Person: [7] Kadrid Derrick Person: [9] Stein Leslie Person: [10] Levine Mauro Person: [10] Levine Mauro Person: [10] Levine Mauro | ▲ Date<br>3/11/2020 9:02:30 AM<br>3/11/2020 9:02:23 AM<br>3/11/2020 9:02:16 AM<br>3/11/2020 9:02:33 AM<br>3/11/2020 9:02:27 AM<br>3/11/2020 9:02:27 AM<br>3/11/2020 9:02:20 AM<br>3/11/2020 9:01:52 AM<br>3/11/2020 9:01:55 AM | T&A Status       Entry       Entry       Entry       Entry       Entry       Entry       Entry       Entry       Lunch Break       Lunch Break       Entry | Access Point C1_Door_1_IN C1_Door_1_IN C1_Door_1_IN C1_Door_1_N C1_Door_1_N C1_Door_1_N C1_Door_1_N C1_Door_1_N C1_Door_1_N C1_Door_1_N C1_Door_1_N C1_Door_1_N |               |

Note: Monitor window can be dragged and dropped to be displayed beyond VISO main window. Additionally, multiple monitors can be started at the same time, each for individual Attendance zone.

# T&A data export to third party systems

Events which are registered in RACS 5 system can be exported to third party systems for the purpose of Time and Attendance. In such scenario, mentioned earlier T&A Modes must be applied in order to distinguish which access granting should be considered as work started and work finished.

T&A data can be exported manually to a file after selection of *Event Log* command in the top menu of VISO software, then *Event log* icon and *Export* button in the opened window. The data can also be exported automatically as *Export to T&A file* action for event [615] which is defined by selection of *Event Log* command in the top menu of VISO software, then *Event Types* icon and *Actions* tab for the event. More information on alerts and notifications is given in AN041 application note.

There are predefined T&A data formats in VISO software and it is also possible to define own format by selection of *Tools* command in the top menu of VISO software and then *T&A Formats* icon.

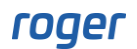

Contact: Roger sp. z o.o. sp.k. 82-400 Sztum Gościszewo 59 Tel.: +48 55 272 0132 Fax: +48 55 272 0133 Tech. support: +48 55 267 0126 E-mail: <u>support@roger.pl</u> Web: <u>www.roger.pl</u>

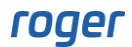